# PIX/ASA come server VPN remoto con autenticazione estesa utilizzando la CLI e la configurazione ASDM

### Sommario

Introduzione Prerequisiti Requisiti Componenti usati Prodotti correlati Convenzioni Premesse Configurazioni Configurazione di ASA/PIX come server VPN remoto con ASDM Configurazione di ASA/PIX come server VPN remoto tramite CLI Configurazione archiviazione password client VPN Cisco Disabilita autenticazione estesa Verifica Risoluzione dei problemi ACL di crittografia non corretto Informazioni correlate

### **Introduzione**

Questo documento descrive come configurare Cisco serie 5500 Adaptive Security Appliance (ASA) in modo che agisca come server VPN remoto usando Adaptive Security Device Manager (ASDM) o la CLI. ASDM offre funzionalità di monitoraggio e gestione della sicurezza di altissimo livello attraverso un'interfaccia di gestione intuitiva e basata su Web. Una volta completata la configurazione di Cisco ASA, è possibile verificarla con il client VPN Cisco.

Per configurare la connessione VPN di accesso remoto tra un client VPN Cisco (4.x per Windows) e l'appliance di sicurezza PIX serie 500 7.x, fare riferimento agli <u>esempi di configurazione</u> dell'autenticazione PIX/ASA 7.x e Cisco VPN Client 4.x con Windows 2003 RADIUS (con Active Directory). L'utente client VPN remoto esegue l'autenticazione in Active Directory utilizzando un server RADIUS Microsoft Windows 2003 Internet Authentication Service (IAS).

Per configurare una connessione VPN di accesso remoto tra un client VPN Cisco (4.x per Windows) e l'appliance di sicurezza PIX serie 500 7.x con Cisco Secure Access Control Server (ACS versione 3.2) per l'autenticazione estesa (Xauth), fare riferimento agli <u>esempi di</u> <u>configurazione</u> di <u>PIX/ASA 7.x e Cisco VPN Client 4.x per l'autenticazione ACS sicura (Cisco Secure ACS versione 3.2).</u>

## **Prerequisiti**

#### **Requisiti**

In questo documento si presume che l'ASA sia completamente operativa e configurata per consentire a Cisco ASDM o CLI di apportare modifiche alla configurazione.

**Nota:** per ulteriori informazioni, fare riferimento al documento sull'<u>autorizzazione dell'accesso</u> <u>HTTPS per ASDM</u> o <u>PIX/ASA 7.x: Esempio di configurazione dell'interfaccia interna ed esterna</u> per consentire la configurazione remota del dispositivo da parte di ASDM o Secure Shell (SSH).

#### Componenti usati

Le informazioni fornite in questo documento si basano sulle seguenti versioni software e hardware:

- Software Cisco Adaptive Security Appliance versione 7.x e successive
- Adaptive Security Device Manager versione 5.x e successive
- Cisco VPN Client versione 4.x e successive

Le informazioni discusse in questo documento fanno riferimento a dispositivi usati in uno specifico ambiente di emulazione. Su tutti i dispositivi menzionati nel documento la configurazione è stata ripristinata ai valori predefiniti. Se la rete è operativa, valutare attentamente eventuali conseguenze derivanti dall'uso dei comandi.

#### Prodotti correlati

Questa configurazione può essere utilizzata anche con Cisco PIX Security Appliance versione 7.x e successive.

#### **Convenzioni**

Per ulteriori informazioni sulle convenzioni usate, consultare il documento <u>Cisco sulle convenzioni</u> <u>nei suggerimenti tecnici</u>.

### **Premesse**

Le configurazioni di accesso remoto forniscono accesso remoto sicuro per i client VPN Cisco, ad esempio gli utenti mobili. Una VPN ad accesso remoto consente agli utenti remoti di accedere in modo sicuro alle risorse di rete centralizzate. Il client VPN Cisco è conforme al protocollo IPSec ed è progettato in modo specifico per l'utilizzo con l'appliance di sicurezza. L'appliance di sicurezza può tuttavia stabilire connessioni IPSec con molti client conformi al protocollo. Per ulteriori informazioni su IPSec, consultare le <u>guide alla configurazione delle appliance ASA</u>.

I gruppi e gli utenti sono concetti fondamentali nella gestione della sicurezza delle VPN e nella configurazione dell'appliance di sicurezza. Specificano gli attributi che determinano l'accesso e l'utilizzo della VPN da parte degli utenti. Un gruppo è una raccolta di utenti trattati come un'unica entità. Gli utenti ottengono gli attributi dai criteri di gruppo. I gruppi di tunnel identificano i Criteri di gruppo per connessioni specifiche. Se non si assegna un determinato criterio di gruppo a un utente, verrà applicato il criterio di gruppo predefinito per la connessione.

Un gruppo di tunnel è costituito da un set di record che determina i criteri di connessione al tunnel. Questi record identificano i server ai quali vengono autenticati gli utenti del tunnel, nonché gli eventuali server di accounting ai quali vengono inviate le informazioni sulle connessioni. Identificano inoltre un criterio di gruppo predefinito per le connessioni e contengono parametri di connessione specifici del protocollo. I gruppi di tunnel includono un piccolo numero di attributi relativi alla creazione del tunnel stesso. I gruppi di tunnel includono un puntatore a un criterio di gruppo che definisce gli attributi orientati all'utente.

**Nota:** nella configurazione di esempio di questo documento, per l'autenticazione vengono utilizzati gli account utente locali. Per utilizzare un altro servizio, ad esempio LDAP e RADIUS, vedere <u>Configurazione di un server RADIUS esterno per l'autorizzazione e l'autenticazione</u>.

Il protocollo ISAKMP (Internet Security Association and Key Management Protocol), noto anche come IKE, è il protocollo di negoziazione che ospita la negoziazione su come creare un'associazione di protezione IPSec. Ogni negoziazione ISAKMP è divisa in due sezioni, Fase1 e Fase2. La Fase1 crea il primo tunnel per proteggere i messaggi di negoziazione ISAKMP successivi. La fase 2 crea il tunnel che protegge i dati che viaggiano attraverso la connessione protetta. per ulteriori informazioni su ISAKMP, fare riferimento a Parole chiave delle policy ISAKMP per i comandi CLI.

## **Configurazioni**

### Configurazione di ASA/PIX come server VPN remoto con ASDM

Per configurare Cisco ASA come server VPN remoto con ASDM, completare la procedura seguente:

1. Selezionare **Procedure guidate > Creazione guidata VPN** dalla finestra Home.

| 🚰 Cisco ASDM 5.0 for ASA - 172.1                                                                                                    | 16.1.2                                |                                                                                  |                                          |                                                | _ O ×              |
|----------------------------------------------------------------------------------------------------|---------------------------------------|----------------------------------------------------------------------------------|------------------------------------------|------------------------------------------------|--------------------|
| File Rules Search Options                                                                                                    | Tools Wizards Help                    |                                                                                  |                                          |                                                |                    |
| Home Configuration                                                                                                    | Startup Wizard                        | ch Refresh                                                                       | 🗐 🢡<br>Save Help                         |                                                | Cisco Systems      |
| Device Information                                                                                                    |                                       | -Interface Statu                                                                 | IS                                       |                                                |                    |
| General License                                                                                                    |                                       | Interface                                                                        | IP Address/Mask                          | Line Link                                      | Current Kbps       |
| Host Name: ciscoasa.                                                                                                    | cisco.com                             | inside<br>nutside                                                                | 172.16.1.2/24                            | Oup Oup                                        | 1                  |
| ASA Version: 7.0(4)                                                                                                    | Device Uptime: 0d 0h 12m 35s          |                                                                                  | 10.10.10.2124                            | a ch                                           | ,                  |
| ASDM Version: 5.0(4)                                                                                                    | Device Type: ASA5520                  |                                                                                  |                                          |                                                |                    |
| Firewall Mode: Routed                                                                                                    | Context Mode: Single                  |                                                                                  |                                          |                                                |                    |
| Total Flash: 64 MB                                                                                                    | Total Memory: 512 MB                  | Polost on istarts                                                                | on to store local and                    | outout L'inno                                  |                    |
| MDN Status                                                                                                    |                                       | Traffic Status                                                                   | ace to view input and                    | oupurkops                                      |                    |
| IKE Tunnels: 0                                                                                                    | IPSec Tunnels: 0                      | - Connections P                                                                  | er Second Usage                          |                                                |                    |
| System Resources Status<br>CPU<br>0%<br>13:02:40<br>Memory<br>13:02:40<br>Memory<br>512<br>00<br>12:02:20<br>Memory Ukage<br>512<br>00<br>12:02:20<br>Memory Ukage<br>512<br>00<br>12:02:20<br>Memory Ukage<br>12:02:20<br>Memory Ukage<br>12:02:20 | eroen()  • (MB)  ages Syslog Disabled | 0.5<br>13-02-26<br>UDP: 0<br>- 'outside' Interr<br>0.5<br>13-02-20<br>Input Kbps | TCP: 0<br>ace Traffic Usage (Kbpd<br>: 0 | Total: 0<br>)<br>Output Kbps: 0<br>Configure A | SDM System Filter  |
| Device configuration loaded succe                                                                                                    | essfully.                             | admin NA                                                                         | (15)                                     | 12/22                                          | 205 1:02:46 PM UTC |

2. Selezionare il tipo di tunnel VPN di **accesso remoto** e verificare che l'interfaccia tunnel VPN sia impostata come desiderato.

| 💼 VPN Wizard                                            |                                                                                                    | ×  |
|---------------------------------------------------------|----------------------------------------------------------------------------------------------------|----|
| VPN Wizard                                              | VPN Tunnel Type (Step 1 of)                                                                                                    |    |
| Branch<br>Branch<br>ISP<br>Honw<br>Corporate<br>Network | Use this wizard to configure new site-to-site VPN tunnels or new remote access VPN tunnels. A tunnel between two devices is called a site-to-site tunnel and is bidirectional. A tunnel established by calls from remote users such as telecommuters is called remote access tunnel.<br>This wizard creates basic tunnel configurations that you can edit later using the ASDM.<br>VPN Tunnel Type: |    |
|                                                         | Site-to-Site     Site-to-Site     VPN Remote Access      Remote Access      NPN Tupped Interface:     Details                                                                                                    |    |
|                                                         | VPN Tunner Internace.       Outside       < Back       Next       Finish       Cancel                                                                                                    | lp |

3. L'unico tipo di client VPN disponibile è già selezionato. Fare clic su **Next** (Avanti).

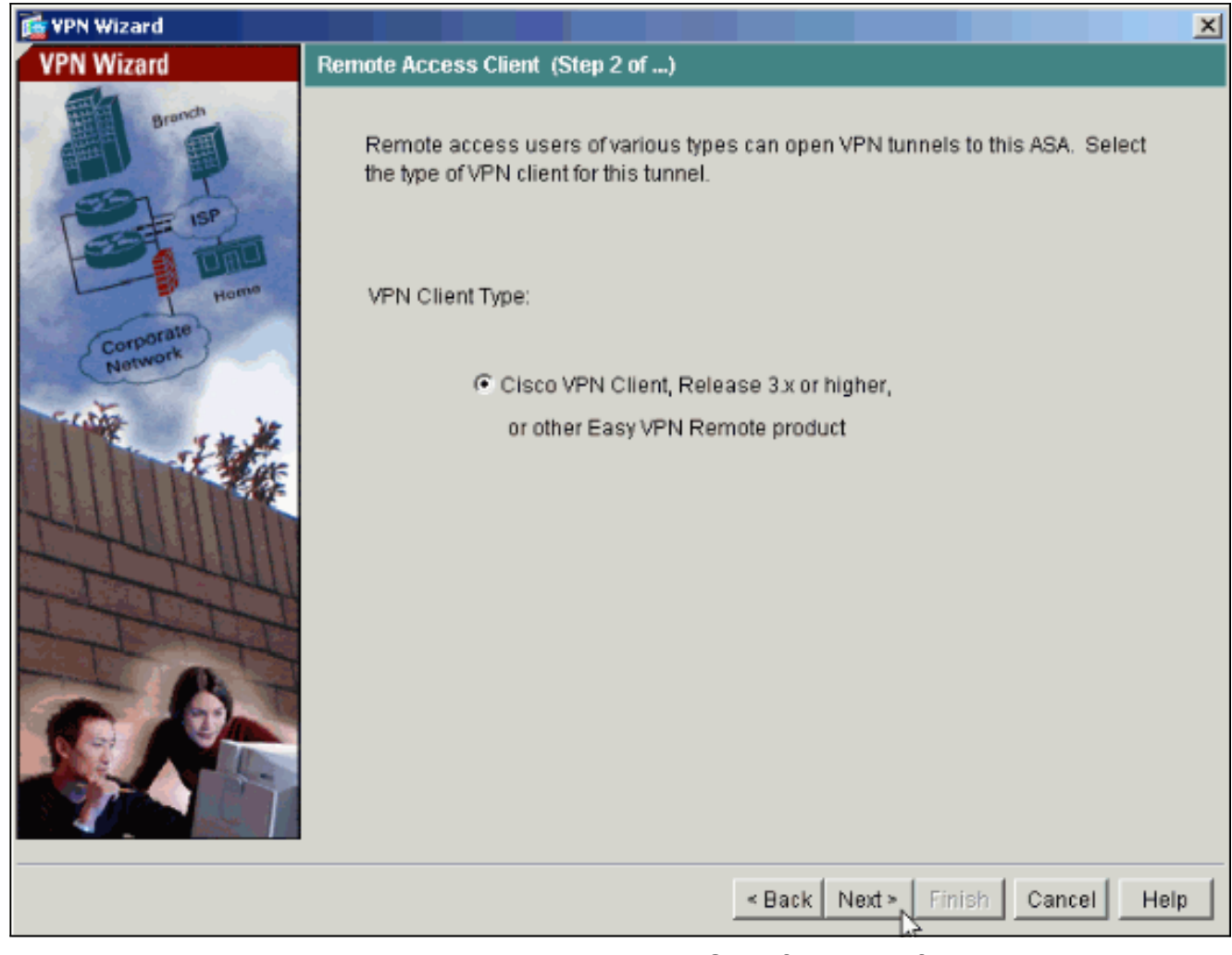

4. Immettere un nome per il nome del gruppo di tunnel. Specificare le informazioni di autenticazione da utilizzare. In questo esempio è selezionata la chiave già condivisa.

| 📸 VPN Wizard                                             |                                                                                                    |
|----------------------------------------------------------|----------------------------------------------------------------------------------------------------|
| VPN Wizard                                               | VPN Client Tunnel Group Name and Authentication Method (Step 3 of)                                                                                                    |
| Branch<br>Branch<br>Branch<br>Branch<br>Branch<br>Branch | The ASA allows you to group remote access tunnel users based on common<br>connection parameters and client attributes configured in the following screens.<br>Use the same tunnel group name for the device and the remote client. Select the<br>type of authentication: shared secret or certificate. If certificate, select the certificate<br>name and the certificate signing algorithm. |
| Corporate                                                | Tunnel Group Name: hillvalleyvpn                                                                                                    |
| THE REAL                                                 | Authentication                                                                                                    |
|                                                          | Pre-shared Key: Cisco123                                                                                                    |
|                                                          | C Certificate                                                                                                    |
| - CA                                                     | Certificate Signing Algorithm: rsa-sig                                                                                                    |
| S.Ka                                                     | Trustpoint Name:                                                                                                    |
|                                                          |                                                                                                    |
|                                                          | < Back Next > Finish Cancel Help                                                                                                    |

**Nota:** non è possibile nascondere/crittografare la chiave già condivisa sull'ASDM. La ragione è che l'ASDM deve essere utilizzata solo da utenti che configurano l'ASA o da utenti che assistono il cliente nella configurazione.

5. Specificare se si desidera che gli utenti remoti vengano autenticati nel database degli utenti locale o in un gruppo di server AAA esterno.Nota: aggiungere gli utenti al database locale nel passo 6.Nota: per informazioni su come configurare un gruppo di server AAA esterno tramite ASDM, fare riferimento all'esempio di configurazione dell'autenticazione e dell'autorizzazione PIX/ASA 7.x per utenti VPN tramite ASDM.

| 💼 VPN Wizard                               |                                                                                                    |
|--------------------------------------------|----------------------------------------------------------------------------------------------------|
| VPN Wizard                                 | Client Authentication (Step 4 of)                                                                                                    |
| Branch<br>Branch<br>ISP<br>Home<br>Network | To authenticate remote users using local device user database, select the first option below. You can create user accounts in the next screen.<br>To use external AAA servers instead, select the second option. You can select an existing AAA server group or create a new one using the New button below.<br>To manage all other AAA settings, use Configuration > Features > Properties > AAA Setup category in the main ASDM window. |
|                                            | <ul> <li>Authenticate using the local user database</li> <li>Authenticate using an AAA server group</li> <li>AAA Server Group</li> </ul>                                                                                                    |
|                                            | < Back Next > Finish Cancel Help                                                                                                    |

6. Se necessario, aggiungere utenti al database locale.Nota: non rimuovere gli utenti esistenti da questa finestra. Selezionare Configurazione > Amministrazione dispositivi > Amministrazione > Account utente nella finestra principale di ASDM per modificare le voci esistenti nel database o rimuoverle dal database.

| 🔂 VPN Wizard                                |                                                                                                    |                                                                   | ×                                                                              |
|---------------------------------------------|----------------------------------------------------------------------------------------------------|-------------------------------------------------------------------|--------------------------------------------------------------------------------|
| VPN Wizard                                  | User Accounts (Step 5 of 11)                                                                                                    |                                                                   |                                                                                |
| Bronch<br>Bronch<br>Bronn<br>Bronn<br>Bronn | Enter a new username/password in<br>existing entries in the database or to<br>Configuration > Device Administratio<br>ASDM window.<br>User to Be Added | to the user authenti<br>o remove them from<br>on > Administration | cation database. To edit<br>the database, go to<br>> User Accounts in the main |
| Corporate                                   | Username:                                                                                                    |                                                                   | Username                                                                       |
| Section 10                                  |                                                                                                    | Add >>                                                            | einstein                                                                       |
| the state                                   | Password (ontional):                                                                                                    |                                                                   | docbrown                                                                       |
|                                             |                                                                                                    | Delete                                                            | jennifer<br>biff                                                               |
| TTTT                                        | Confirm Password (optional):                                                                                                    |                                                                   |                                                                                |
|                                             |                                                                                                    |                                                                   |                                                                                |
|                                             |                                                                                                    |                                                                   |                                                                                |
|                                             |                                                                                                    | < Back Next >                                                     | Finish Cancel Help                                                             |

7. Definire un pool di indirizzi locali da assegnare dinamicamente ai client VPN remoti quando si

connettono.

| 🔂 VPN Wizard                                                                                                    |                                                                                                    | ۲ |
|----------------------------------------------------------------------------------------------------|----------------------------------------------------------------------------------------------------|---|
| VPN Wizard                                                                                                    | Address Pool (Step 6 of 11)                                                                             |   |
| Branch<br>Franklin<br>Franklin | Enter a pool of local addresses to be used for assigning dynamic IP addresses to<br>remote VPN clients. |   |
| Corporate<br>Network                                                                                                    | Tunnel Group Name: hillvalleyvpn                                                                        |   |
| THE THE                                                                                                    | Pool Name: vpnpool                                                                                      |   |
|                                                                                                    | Range Start Address: 172.16.1.100                                                                       |   |
| THE                                                                                                    | Range End Address: 172.16.1.199                                                                         |   |
|                                                                                                    | Subnet Mask (Optional): 255.255.255.0                                                                   |   |
|                                                                                                    |                                                                                                    |   |
|                                                                                                    | < Back Next > Finish Cancel Help                                                                        |   |

8. *Facoltativo:* Specificare le informazioni sui server DNS e WINS e un nome di dominio predefinito da inserire nei client VPN remoti.

| 💼 VPN Wizard                         |                                                                                                    |
|--------------------------------------|----------------------------------------------------------------------------------------------------|
| VPN Wizard                           | Attributes Pushed to Client (Optional) (Step 7 of 11)                                                                                                    |
| Brendt<br>Brendt<br>Brendt<br>Brendt | Attributes you configure below are pushed to the VPN client when the client<br>connects to the ASA. If you do not want an attribute pushed to the client, leave the<br>corresponding field blank. |
| Home                                 | Tunnel Group: hillvalleyvpn                                                                                                    |
| Network he                           | Primary DNS Server:                                                                                                    |
| LI THE                               | Secondary DNS Server:                                                                                                    |
| - THU                                | Primary WINS Server:                                                                                                    |
| TH                                   | Secondary WINS Server:                                                                                                    |
|                                      | Default Domain Name:                                                                                                    |
|                                      |                                                                                                    |
|                                      | < Back Next > Finish Cancel Help                                                                                                    |

 Specificare i parametri per IKE, noto anche come IKE fase 1.Le configurazioni su entrambi i lati del tunnel devono corrispondere esattamente. Tuttavia, il client VPN Cisco seleziona automaticamente la configurazione corretta. Non è pertanto necessaria alcuna configurazione IKE sul PC client.

| 薩 VPN Wizard                                                                                                    |                                                                                                    | × |
|----------------------------------------------------------------------------------------------------|----------------------------------------------------------------------------------------------------|---|
| VPN Wizard                                                                                                    | IKE Policy (Step 8 of 11)                                                                                                    |   |
| Branch<br>Branch<br>Branch<br>Branch<br>Branch<br>Branch<br>Branch<br>Branch<br>Branch<br>Branch<br>Branch<br>Branch<br>Branch<br>Branch<br>Branch<br>Branch<br>Branch<br>Branch<br>Branch | Select the encryption algorithm, authentication algorithm, and Diffie-Hellman group<br>for the devices to use to negotiate an Internet Key Exchange (IKE) security<br>association between them. Configurations on both sides of the connection must<br>match exactly. |   |
| Corporate<br>Network                                                                                                    | Encryption: 3DES                                                                                                    |   |
|                                                                                                    | Authentication: SHA                                                                                                    |   |
| 5144                                                                                                    | DH Group: 2                                                                                                    |   |
|                                                                                                    |                                                                                                    |   |
|                                                                                                    |                                                                                                    | , |

10. Specificare i parametri per IPSec, noto anche come IKE fase 2.Le configurazioni su entrambi i lati del tunnel devono corrispondere esattamente. Tuttavia, il client VPN Cisco seleziona automaticamente la configurazione corretta. Non è pertanto necessaria alcuna configurazione IKE sul PC client.

| 🚰 VPN Wizard         |                                                                                                    |
|----------------------|----------------------------------------------------------------------------------------------------|
| VPN Wizard           | IPSec Encryption and Authentication (Step 9 of 11)                                                                                                   |
| Branch               | Select the encryption and authentication algorithms for this IPSec VPN tunnel.<br>Configurations on both sides of the connection must match exactly. |
| Corporate<br>Network | Encryption: 3DES                                                                                                    |
|                      | Authentication:                                                                                                    |
|                      | < Back Next > Finish Cancel Help                                                                                                    |

11. Specificare gli eventuali host interni o reti da esporre agli utenti VPN remoti.Se si lascia vuoto questo elenco, gli utenti VPN remoti possono accedere all'intera rete interna dell'appliance ASA.In questa finestra è anche possibile abilitare il tunneling suddiviso. Il tunneling ripartito cripta il traffico diretto alle risorse definite in precedenza in questa procedura e fornisce l'accesso non crittografato a Internet in senso lato evitando il tunneling del traffico. Se il tunneling suddiviso *non* è abilitato, tutto il traffico proveniente dagli utenti VPN remoti viene tunneling verso l'appliance ASA. In base alla configurazione, questa operazione può richiedere un uso intensivo della larghezza di banda e del processore.

| VPN Wizard       Address Translation Exemption and Split Tunneling (Optional) (Step 10 of 11)         Network Address Translation (NAT) is used to hide the internal network from outside users. You can make exceptions to NAT to expose the entire or part of the internal network to authenticated remote users protected by VPN.         To expose the entire network behind the most secure interface to remote VPN users without NAT, leave the selection list blank.         Host/Network to Be Added       Selected Hosts/Networks:         IP Address       Name       Group |
|----------------------------------------------------------------------------------------------------|
| Branch       Network Address Translation (NAT) is used to hide the internal network from outside users. You can make exceptions to NAT to expose the entire or part of the internal network to authenticated remote users protected by VPN.         To expose the entire network behind the most secure interface to remote VPN users without NAT, leave the selection list blank.         Host/Network to Be Added       Selected Hosts/Networks:         IP Address       Name       Group                                                                                          |
| Host/Network to Be Added Selected Hosts/Networks:                                                                                                    |
| IP Address     O Name     C Group                                                                                                    |
|                                                                                                    |
| Interface: inside  Add >>                                                                                                    |
| IP address: 0.0.0.0 Delete                                                                                                    |
| Mask: 0.0.00                                                                                                    |
| Enable split tunneling to let remote users have simultaneous encrypted access to the resources defined above, and unencrypted access to the internet.                                                                                                    |
| < Back Next > Finish Cancel Help                                                                                                    |

 Questa finestra mostra un riepilogo delle azioni intraprese. Se la configurazione è soddisfacente, fare clic su Fine.

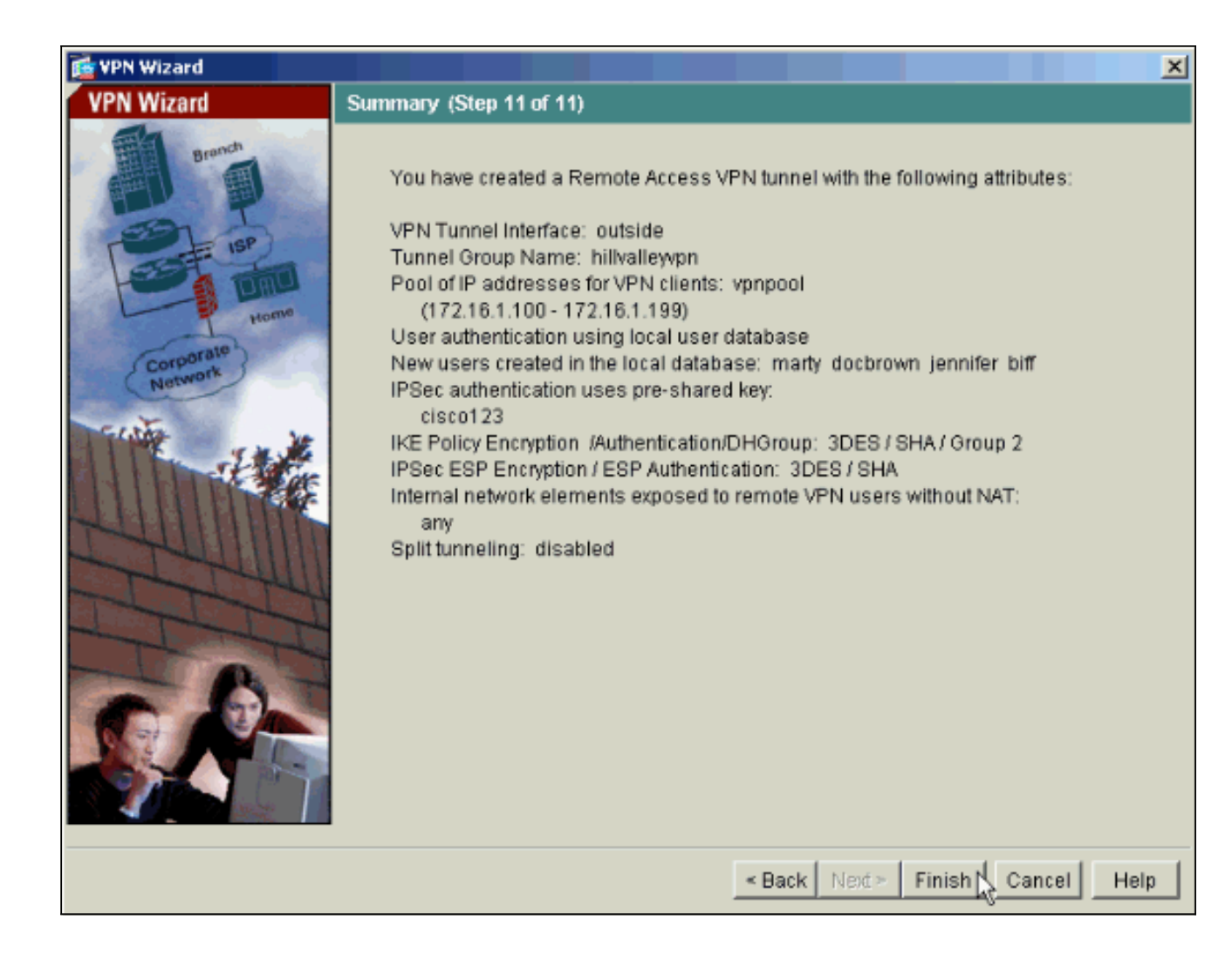

### Configurazione di ASA/PIX come server VPN remoto tramite CLI

Completare questa procedura per configurare un server di accesso VPN remoto dalla riga di comando. Per ulteriori informazioni su ciascun comando usato, consultare il documento sulla configurazione delle VPN di accesso remoto o sulla guida di riferimento dei comandi di Cisco ASA serie 5500 Adaptive Security Appliance.

ASA-AIP-CLI(config)#ip local pool vpnpool 172.16.1.100-172.16.1.199 mask 255.255.255.0

- 2. Immettere questo comando ASA-AIP-CLI(config)#username marty password 12345678
- Utilizzare questo gruppo di comandi per configurare il tunnel specifico:ASA-AIP-CLI(config)#isakmp criterio 1 autenticazione pre-condivisioneASA-AIP-CLI(config)#isakmp policy 1 crittografia 3desASA-AIP-CLI(config)#isakmp policy 1 hash shaASA-AIP-CLI(config)#isakmp criterio 1 gruppo 2ASA-AIP-CLI(config)#isakmp criterio 1 durata 43200ASA-AIP-CLI(config)#isakmp abilitazione esternaASA-AIP-CLI(config)#crypto ipsec

transform-set ESP-3DES-SHA esp-3des esp-sha-hmacASA-AIP-CLI(config)#crypto dynamic-map outside\_dyn\_map 10 set transform-set ESP-3DES-SHAASA-AIP-CLI(config)#crypto dynamic-map outside\_dyn\_map 10 impostata su reverse-routeASA-AIP-CLI(config)#crypto dynamic-map outside\_dyn\_map 10 impostazione della durata dell'associazione di sicurezza in secondi 28800ASA-AIP-CLI(config)#crypto map\_outside\_map 10 ipsec-isakmp dynamic\_outside\_dyn\_mapASA-AIP-CLI(config)#crypto map\_outside\_map interface outsideASA-AIP-CLI(config)#crypto isakmp nat-traversal

4. *Facoltativo:* Se si desidera che la connessione ignori l'elenco degli accessi applicato all'interfaccia, usare questo comando:

ASA-AIP-CLI(config)#sysopt connection permit-ipsec

Nota: questo comando funziona su immagini 7.x precedenti alla 7.2(2). Se si usa l'immagine 7.2(2), usare il comando ASA-AIP-CLI(config)#syspot connection allow-vpn.

- 5. Immettere questo comando ASA-AIP-CLI(config)#group-policy hillvalleyvpn internal
- 6. Per configurare le impostazioni di connessione client, eseguire questi comandi:Attributi ASA-AIP-CLI(config)#group-policy hillvalleyvpnASA-AIP-CLI(config)#(config-group-policy)#dnsserver valore 172.16.1.11ASA-AIP-CLI(config)#(config-group-policy)#vpn-tunnel-protocol-IPSecASA-AIP-CLI(config)#(config-group-policy)#default-domain valore test.com
- 7. Immettere questo comando ASA-AIP-CLI(config)#tunnel-group hillvalleyvpn ipsec-ra
- 8. Immettere questo comando ASA-AIP-CLI(config)#tunnel-group hillvalleyvpn ipsec-attributes

#### 9. Immettere questo comando ASA-AIP-CLI(config-tunnel-ipsec)#pre-shared-key cisco123

#### 10. Immettere questo comando

ASA-AIP-CLI(config)#tunnel-group hillvalleyvpn general-attributes

11. Utilizzare questo comando per fare riferimento al database degli utenti locale per l'autenticazione.

ASA-AIP-CLI(config-tunnel-general)#authentication-server-group LOCAL

- 12. Associare i Criteri di gruppo al gruppo di tunnel ASA-AIP-CLI(config-tunnel-ipsec)# default-group-policy hillvalleyvpn
- 13. Usare questo comando nella modalità general-attributes del gruppo del tunnel hillvalleyvpn per assegnare il pool vpn creato nel passaggio 1 al gruppo hillvalleyvpn. ASA-AIP-CLI(config-tunnel-general)#address-pool vpnpool

#### Esecuzione della configurazione sul dispositivo ASA

```
ASA-AIP-CLI(config)#show running-config
ASA Version 7.2(2)
!
hostname ASAwAIP-CLI
domain-name corp.com
enable password WwXYvtKrnjXqGbul encrypted
```

```
names
interface Ethernet0/0
nameif outside
security-level 0
ip address 10.10.10.2 255.255.255.0
interface Ethernet0/1
nameif inside
security-level 100
ip address 172.16.1.2 255.255.255.0
1
interface Ethernet0/2
shutdown
no nameif
no security-level
no ip address
interface Ethernet0/3
shutdown
no nameif
no security-level
no ip address
interface Management0/0
shutdown
no nameif
no security-level
no ip address
!
passwd 2KFQnbNIdI.2KYOU encrypted
ftp mode passive
dns server-group DefaultDNS
domain-name corp.com
pager lines 24
mtu outside 1500
mtu inside 1500
ip local pool vpnpool 172.16.1.100-172.16.1.199 mask
255.255.255.0
no failover
icmp unreachable rate-limit 1 burst-size 1
no asdm history enable
arp timeout 14400
timeout xlate 3:00:00
timeout conn 1:00:00 half-closed 0:10:00 udp 0:02:00
icmp 0:00:02
timeout sunrpc 0:10:00 h323 0:05:00 h225 1:00:00 mgcp
0:05:00 mgcp-pat 0:05:00
timeout sip 0:30:00 sip_media 0:02:00 sip-invite 0:03:00
sip-disconnect 0:02:00
timeout uauth 0:05:00 absolute
group-policy hillvalleyvpn1 internal
group-policy hillvalleyvpn1 attributes
dns-server value 172.16.1.11
vpn-tunnel-protocol IPSec
default-domain value test.com
username marty password 6XmYwQOO9tiYnUDN encrypted
no snmp-server location
no snmp-server contact
snmp-server enable traps snmp authentication linkup
linkdown coldstart
crypto ipsec transform-set ESP-3DES-SHA esp-3des esp-
sha-hmac
crypto dynamic-map outside_dyn_map 10 set transform-set
```

```
ESP-3DES-SHA
crypto dynamic-map outside_dyn_map 10 set security-
association lifetime seconds 288000
crypto map outside_map 10 ipsec-isakmp dynamic
outside_dyn_map
crypto map outside_map interface outside
crypto isakmp enable outside
crypto isakmp policy 10
 authentication pre-share
 encryption 3des
 hash sha
group 2
lifetime 86400
crypto isakmp nat-traversal 20
tunnel-group hillvalleyvpn type ipsec-ra
tunnel-group hillvalleyvpn general-attributes
address-pool vpnpool
 default-group-policy hillvalleyvpn
tunnel-group hillvalleyvpn ipsec-attributes
pre-shared-key *
telnet timeout 5
ssh timeout 5
console timeout 0
1
class-map inspection_default
match default-inspection-traffic
1
!
policy-map type inspect dns preset_dns_map
parameters
 message-length maximum 512
policy-map global_policy
class inspection_default
 inspect dns preset_dns_map
 inspect ftp
  inspect h323 h225
  inspect h323 ras
  inspect netbios
  inspect rsh
  inspect rtsp
  inspect skinny
  inspect esmtp
  inspect sqlnet
  inspect sunrpc
  inspect tftp
  inspect sip
  inspect xdmcp
!
service-policy global_policy global
prompt hostname context
Cryptochecksum:0f78ee7ef3c196a683ae7a4804ce1192
: end
ASA-AIP-CLI(config)#
```

#### Configurazione archiviazione password client VPN Cisco

Se si hanno numerosi client VPN Cisco, è molto difficile ricordare tutti i nomi utente e le password dei client VPN. Per memorizzare le password nel computer client VPN, configurare l'ASA/PIX e il client VPN come descritto in questa sezione.

ASA/PIX

Utilizzare il comando group-policy attributes in modalità di configurazione globale:

group-policy VPNusers attributes password-storage enable Cisco VPN Client

Modificate il file .pcf e i seguenti parametri:

SaveUserPassword=1 UserPassword=

#### Disabilita autenticazione estesa

In modalità tunnel group, immettere questo comando per disabilitare l'autenticazione estesa, abilitata per impostazione predefinita, su PIX/ASA 7.x:

```
asa(config)#tunnel-group client ipsec-attributes
asa(config-tunnel-ipsec)#isakmp ikev1-user-authentication none
```

Dopo aver disabilitato l'autenticazione estesa, i client VPN non visualizzano un nome utente/password per un'autenticazione (Xauth). Pertanto, l'appliance ASA/PIX non richiede la configurazione di nome utente e password per autenticare i client VPN.

### **Verifica**

Provare a connettersi all'appliance Cisco ASA usando il client VPN Cisco per verificare che l'appliance ASA sia configurata correttamente.

1. Selezionare Voci di connessione > Nuovo.

| VPN Client - Version 4.0.5 (Rel)                     |              | _ 🗆 ×         |
|------------------------------------------------------|--------------|---------------|
| Connection Entries Status Certificates Log           | Options Help |               |
| Connect to my_remote_vpn Ctrl+O<br>Disconnect Ctrl+D |              | CISCO SYSTEMS |
| Create Shortcut<br>Modify                            |              |               |
| Delate                                               | Host         | Transport 🔺   |
| Dyplicate                                            |              |               |
| Set as Default Connection Entry                      |              |               |
| <u>N</u> ew                                          |              |               |
| Import                                               |              |               |
| Exit VPN Client Ctrl+Q                               |              |               |
| <b>I</b>                                             |              |               |
| Not connected.                                       |              | 11            |

 Specificare i dettagli della nuova connessione.Il campo Host deve contenere l'indirizzo IP o il nome host dell'appliance Cisco ASA configurata in precedenza. Le informazioni di autenticazione del gruppo devono corrispondere a quelle utilizzate nel passaggio 4. Al termine, fare clic su

| 👌 ¥PN Client   🛛                               | Create New   | VPN Connection | Entry              |           | ×            |
|------------------------------------------------|--------------|----------------|--------------------|-----------|--------------|
| Connection Entry:                              | my_remote_vp | on             |                    |           | <b>An</b>    |
| Description:                                   |              |                |                    | 1.6       |              |
| <u>H</u> ost:                                  | 10.10.10.2   |                |                    |           |              |
| Authentication                                 | Transport    | Backup Servers | Dial-Up            |           |              |
| • Group Auther                                 | itication    |                | ○ <u>M</u> utual G | iroup Aut | thentication |
| <u>N</u> ame:                                  | hillvalleyv  | /pn            |                    |           |              |
| Password:                                      | ******       |                |                    |           |              |
| C <u>o</u> nfirm Passw                         | ord: ******* |                |                    |           |              |
| C Certificate Au<br><u>N</u> ame:<br>Send CA C | hentication  | <b>▼</b>       |                    |           |              |
| Erase <u>U</u> ser Passw                       | ord          |                | <u>S</u> ave       | R-        | Cancel       |

3. Selezionare la connessione appena creata e fare clic su **Connetti**.

| VPN Client - Version 4.0.5 (Rel)       |                          |               |
|----------------------------------------|--------------------------|---------------|
| Connection Entries Status Certificates | Log Options <u>H</u> elp |               |
| Connect New Import                     | Modify Delete            | CISCO SYSTEMS |
| Connection Entries Certificates L      | og                       |               |
| Connection Entry                       | Host                     | Transport 🔺   |
| my_remote_vpn                          | 10.10.10.2               | IPSec/UDP     |
|                                        |                          |               |
|                                        |                          |               |
|                                        |                          |               |
|                                        |                          | 5             |
|                                        |                          |               |
|                                        |                          | 8             |
|                                        |                          |               |
|                                        |                          | <u>ل</u> ے    |
|                                        |                          |               |
| Not connected.                         |                          | 111           |

4. Immettere un nome utente e una password per l'autenticazione estesa. Queste informazioni devono corrispondere a quelle specificate nei <u>passaggi 5 e</u>

|    | VPN Client   User Authentication for "my_remote_vpn" |                                                       |           |   |  |  |  |
|----|------------------------------------------------------|-------------------------------------------------------|-----------|---|--|--|--|
|    | Enter Username and<br>CISCO SYSTEMS                  | d Password.<br><u>U</u> sername:<br><u>P</u> assword: | : marty   | _ |  |  |  |
| 6. |                                                      |                                                       | OK Cancel |   |  |  |  |

5. Una volta stabilita la connessione, selezionare **Statistics** dal menu Status per verificare i dettagli del tunnel.In questa finestra vengono visualizzate le informazioni sul traffico e sulla crittografia:

| Ø VPN Client   Statistics                                                   |                                                                     | ×                                            |
|-----------------------------------------------------------------------------|---------------------------------------------------------------------|----------------------------------------------|
| Tunnel Details Route Details                                                | Firewall                                                            |                                              |
| Address Information<br>Client: 172.16.1.100<br>Server: 10.10.10.2           | <b>Connection Informa</b><br>Entry:<br>Time:                        | ation<br>my_remote_vpn<br>0 day(s), 00:01.31 |
| <b>Bytes</b><br>Received: 240<br>Sent: 46816                                | <b>Crypto</b><br>Encryption:<br>Authentication:                     | 168-bit 3-DES<br>HMAC-SHA1                   |
| Packets<br>Encrypted: 332<br>Decrypted: 4<br>Discarded: 137<br>Bypassed: 61 | <b>Transport</b><br>Transparent Tunne<br>Local LAN:<br>Compression: | eling: Inactive<br>Disabled<br>None          |
|                                                                             |                                                                     |                                              |

finestra mostra le informazioni sul tunneling suddiviso:

| 2 VPN Client   Statistics |                                       |             |                |               |  |  |  |  |
|---------------------------|---------------------------------------|-------------|----------------|---------------|--|--|--|--|
|                           | Tunnel Details Route Details Firewall |             |                |               |  |  |  |  |
|                           | Local LAN Routes                      |             | Secured Routes |               |  |  |  |  |
|                           | Network                               | Subnet Mask | Network        | Subnet Mask   |  |  |  |  |
|                           |                                       |             | 0.0.0.0        | 0.0.0.0       |  |  |  |  |
|                           |                                       |             |                | <u>C</u> lose |  |  |  |  |

## Risoluzione dei problemi

Utilizzare questa sezione per risolvere i problemi relativi alla configurazione.

#### ACL di crittografia non corretto

ASDM 5.0(2) è noto per creare e applicare un elenco di controllo di accesso (ACL) crittografico che può causare problemi ai client VPN che usano il tunneling suddiviso, nonché ai client hardware in modalità di estensione della rete. Per evitare questo problema, utilizzare ASDM versione 5.0(4.3) o successive. Per ulteriori informazioni, fare riferimento all'ID bug Cisco <u>CSCsc10806</u> (solo utenti <u>registrati</u>).

## Informazioni correlate

- <u>Cisco ASA serie 5500 Adaptive Security Appliance</u>
- Soluzioni per la risoluzione dei problemi più comuni di VPN IPsec L2L e ad accesso remoto
- <u>Cisco ASA serie 5500 Adaptive Security Appliance Risoluzione dei problemi e avvisi</u>
- Documentazione e supporto tecnico Cisco Systems